## HOW TO DOWNLOAD EBSCO EBOOKS

While most of our ebooks can be accessed as PDFs online, EBSCO also allows for offline access using Adobe Digital Editions. This would allow you to read the book offline and bookmark your pages.

To access an ebook **online**, click 'PDF Full Text' to open the ebook in your browser.

| t                                  | Result List   Refine Set    | arch < 2 of 323 >                                                                                                    |
|------------------------------------|-----------------------------|----------------------------------------------------------------------------------------------------|
| Detailed Record                    | <b>Bioart</b> and the       | Vitality of Media                                                                                                    |
| Download This eBook<br>(Offline)   | Series:                     | In Vivo: the Cultural Mediations of Biomedical Science                                                                                                    |
| •                                  | Authors:                    | Mitchell, Robert                                                                                                    |
| PDF Full Text                      | Publication<br>Information: | Seatte : University of Washington Press. 2010                                                                                                    |
|                                    | Resource Type:              | eBook.                                                                                                    |
| 🛠 PlumX Metrics                    | Description:                | Bioart – art that uses either living materials (such as bacteria or transgenic organisms) or more traditional materials to comment on, or even transform, biolechnological practice – now receives enormous media attention. Ye'd espite this attention, bioart is frequently misurbertood. Bloart and the Vitality of Media is the first comprehensive therefolds alcount of the art Komm, stuating it in the contexts of at history, bloartand the bioartand or the Vitality of Media is the first comprehensive therefolds account of the art Komm, stuating it in the contexts of at history, bloartand the vitality of Media is the first comprehensive therefolds, and such account of the art Komm, stuating it in the context soft and history bloartand the vitality of bloart in the bioartand the vitality of bloart in the bioartand the vitality of bloart in the vitality of bloart in the vit |
| Related Inf                        |                             | technology baseling he ways in which work in the second of the second of |
| I Most Rent Pages<br>From The Book |                             | with communicational media. Bloart and the Vitality of Media demonstrates how at and biolechnology together change our conceptions and practices of mediation. Reading bioart through a range of resources, from<br>Immanuel Kant & discussion of disgust to Gilles Deleuze & theory of affect to Gilbert Simondon & concept of individuation, it provides readers with a new theoretical approach for understanding bioart and its relationships to both new media and<br>scientific institutions.                                                                                                    |
| Table of tents                     | Subjects:                   | Biotechnology in art                                                                                                    |
|                                    | Categories:                 | ART / Conceptual                                                                                                    |
|                                    | Related ISBNs:              | 9780295990071.9780295998770.                                                                                                    |
| using Smart Searching.             | OCLC:                       | 760213183                                                                                                    |
|                                    | Accession Number:           | 1069062                                                                                                    |
|                                    | Publisher<br>Permissions:   | Print/Save 100 pages<br>CopylPaste Allowed                                                                                                    |
|                                    | Database:                   | eBook Collection (EBSCChost)                                                                                                    |
|                                    | Concurrent User<br>Level:   | Unlimited User Access                                                                                                    |

To access an ebook offline:

- 1. Make an account with EBSCO or sign in
- 2. Download Adobe Digital Editions
- 3. Save the ebook

## 1. Make an account with EBSCO:

Navigate to an EBSCO page. You could do a search with <u>Discovery on the Clark Home page</u> to get here, or <u>follow this link</u>.

Find "SIGN IN" in the top right. This will take you to the Log-in page.

| CLARK                                                                                                    | Searching  | Discovery Service fo                                       | or Clark University                                                                                                    |                                                                                                    |                                 | Clar                                                                                                    | rk Unive                                                                                |
|----------------------------------------------------------------------------------------------------|------------|------------------------------------------------------------|----------------------------------------------------------------------------------------------------|----------------------------------------------------------------------------------------------------|---------------------------------|----------------------------------------------------------------------------------------------------|-----------------------------------------------------------------------------------------|
| UNIVERSITY                                                                                                    | john fisk  | ke                                                         | Select a Field (option Scar                                                                                                    | ch Clear 🕐                                                                                                    |                                 |                                                                                                    |                                                                                         |
|                                                                                                    | AND 🛩      |                                                            | Select a Field (option *                                                                                                    |                                                                                                    |                                 |                                                                                                    |                                                                                         |
|                                                                                                    | AND +      |                                                            | Select a Field (option                                                                                                    |                                                                                                    |                                 |                                                                                                    |                                                                                         |
|                                                                                                    | Basic Sear | arch Advanced Search                                       | h Search History >                                                                                                    |                                                                                                    |                                 |                                                                                                    |                                                                                         |
| efine Results                                                                                                    |            | Search Resi                                                | ults: 1 - 20 of 1,757                                                                                                    |                                                                                                    | elevance 🗸 Page Options 🗸 🔄 Sha | re • LibChat •                                                                                                    |                                                                                         |
| urrent Search                                                                                                    | ~          |                                                            |                                                                                                    |                                                                                                    |                                 | Chat With Us!                                                                                                    |                                                                                         |
|                                                                                                    |            |                                                            |                                                                                                    |                                                                                                    |                                 |                                                                                                    |                                                                                         |
| ind all my search                                                                                                    |            | 1. John Fisk                                               | e, by George P. Winston.<br>y Winston, George Parsons. New York, Twayne Publishers ]<br>ubjects: Fiske, John, 1842-1901                                                                                                    | 1972] 175 p. 21 cm. Language: English, Database: Clark University Library Catalog                                                                                                    | (q                              | Credo Referen                                                                                                    | ice 🕶                                                                                   |
| ind all my search<br>erms:<br>inn fiske<br>xpanders                                                                                                    |            | 1. John Fisk                                               | e, by George P. Winston.<br>y: Winston, George Parsons, New York, Twayne Publishers j<br>ubjects: Fiske, John, 1842-1901<br>etrieve Catalog Item                                                                                                    | 1972) 175 p. 21 cm. Language: English, Database: Clark University Library Catalog                                                                                                    | P                               | Credo Referen<br>Fiske, John                                                                                                    | ice +                                                                                   |
| ind all my search<br>rms:<br>hn fiske<br>kpanders<br>iply equivalent subject                                                                                                    | cts 💶      | 1. John Fisk<br>Book                                       | e, by George P. Winston.<br>y Winston, George Parsons. New York, Twayne Publishers ]<br>ubjects: Fiske, John, 1642-1001<br>etrieve Catalog Item<br>Location                                                                                                    | 1972) 175 p. 21 cm. Language: English, Database: Clark University Library Catalog<br>Call No.                                                                                                    | Status                          | Credo Referen<br>Fiske, John<br>John Fiske has been                                                                                                    | ice +                                                                                   |
| ind all my search<br>rms:<br>hn fiske<br>cpanders<br>iply equivalent subject<br>miters<br>allebla in Library                                                                            | cts 🖸      | 1. John Fisk<br>Book<br>Book                               | e, by George P. Winston.<br>r Winston, George Parsons. New York, Twayne Publishers [<br>ubjects: Plake, John, 1542-1001<br>terview Catalog Item<br>Location<br>Goddard Library Stacks                                                                                                    | 1972) 175 p. 21 cm. Language: English, Datablase: Clark University Library Catalog<br>Call No.<br>E 175 5 F545 Test Call #                                                                                                  | Status<br>Avalable              | Credo Referen<br>Fiske, John<br>John Fiske has been<br>poneeing official of po-<br>auture (expectation) and<br>another 9000 capacity and                                                                                                    | ice +<br>puler<br>evision)<br>focus of                                                  |
| nd all my search<br>rms:<br>nn fiske<br>kpanders<br>pily equivalent subject<br>mitters<br>vallable in Library<br>silection                                                              | cts 🖸      | 1. John Fisk<br>Book Ru                                    | e, by George P, Winston, .<br>Weston, George Parsona, Nev Yota, Twayne Publishers ]<br>westors: Nava Jones, 162-101<br>territive Catalog Item<br>Location<br>Goodand Lizary Stacks<br>e: the evolution of a popularizer.                                                                                                    | 1972) 175 p. 21 cm. Language: English, Database: Clark University Library Catalog<br>Call No.<br>E 1.75.5 F545 Text Call #                                                                                                  | Status<br>Available             | Credo Referen<br>Fisia, John<br>pareng stic don<br>una rea to stron. That<br>has not includes pop<br>rolling.                                                                                                    | iCB +<br>a<br>pular<br>aviaion)<br>focus of<br>ular                                     |
| nd all my search<br>rms:<br>un fiske<br>cpanders<br>uply equivalent subject<br>mitters<br>allable in Library<br>sliection                                                               | cts 🖸      | 1. John Fisk<br>Book Ru<br>2. John Fisk                    | e, by George P, Winston,  Winston, George Partone, New York, Texyne Publishers J<br>with the George Partone, New York,  Winston (Section 1)<br>detrive Catalog Item<br>Location<br>detrive Catalog Item<br>Contained Lineary Stacks<br>e; the evolution of a popularizer.<br>e; the evolution of a popularizer.                                                                                                    | 1972) 175 p. 21 cm. Language: English, Dalabase: Clark University Library Catalog<br>Call No.<br>E: 175 5 F545 Text Call #<br>51. 297 p. Illus: 21 cm. Language: English, Dalabase: Clark University Library Catalog        | Status<br>Available             | Credo Reference<br>Faile, John<br>John Faile ha been<br>John (See See See See See See<br>See See See See                                                                                                    | ice +<br>a<br>pular<br>avision)<br>focus of<br>ular                                     |
| nd all my search<br>rms:<br>un fiske<br>cpanders<br>uply equivalent subject<br>mitters<br>allable in Library<br>slection                                                                | cts 🖸      | 1. John Fisk<br>Book R<br>2. John Fisk                     | e, by George P. Winston.<br>V Winston, George Parsons, New York, Twayne Publishers [<br>winsket: Friek John, 1842-1001<br>entitive Catalog Item<br>Coodand Litrary Stacks<br>e; the evolution of a popularizer.<br>e; the evolution of a popularizer.<br>Elemana, Milan Cambridge, Hanvard University Press, 191<br>ubjects: Fielde John, 1842-1901                                                                                                    | 1972) 175 p. 21 cm. Language: English, Database: Clark University Library Catalog<br>Call No.<br>E 175 5 F545 Tect Call #<br>51 297 p. Ilux. 21 cm. Language: English, Database: Clark University Library Catalog           | Satus<br>Arataba                | Credo Referen<br>Fisik, Joh<br>and Fisik and Fisik<br>and Fisik and Fisik<br>and Fisik and Fisik<br>and Fisik and Fisik<br>Fisik and Fisik<br>Fisik and<br>Fisik and<br>Fisik                                                                                                    | ICE +<br>pular<br>evision)<br>focus of<br>ular                                          |
| nd all my search<br>ms:<br>un tiske<br>cpanders<br>pily equivalent subject<br>miters<br>allable in Library<br>stection<br>it To<br>Available in Library Cr                              | cts 2      | 1. John Fisk<br>Book R<br>2. John Fisk<br>Book R<br>Sock R | e, by George P. Winston.<br>Winston, George Parsons, New York, Twayne Publishers (<br>winston, Instantion, Instantion)<br>entrieve Catalog term<br>Goodand Library Stacks<br>e; the evolution of a popularizer.<br>c. Beman, Altan. Cartonidje, Havard Lilversty Press, 191<br>directs: Fake Join, Biol.                                                                                                    | 1972) 175 p. 21 cm. Language: English, Database: Clark University Library Catalog<br>Call No.<br>E 175 5 F545 Test Call #<br>51. 287 p. Illus. 21 cm. Language: English, Database: Clark University Library Catalog         | Status<br>Avaitable             | Credo Referen<br>Fala: John<br>John Fales Schoff<br>Hereiter Hanner<br>Hereiter Hanner<br>Hereiter Hanner<br>Hanner<br>Ha | iCB +<br>pular<br>evaluan)<br>focus of<br>ular<br>rian, b.<br>Edmund<br>art bis         |
| Find all my search<br>terms:<br>com fake<br>Expanders<br>Apply equivalent subject<br>Limiters<br>Available in Library<br>Collecton<br>mit To<br>Available in Library Cr<br>Catalog Only | collection | 1. John Fisk<br>Book Ru<br>Book Ru<br>Book Ru              | e, by George P, Winston,<br>Winston, George Funcen, New York, Twayne Publishers J<br>with the Section of the Section of the Secti | 1972) 175 p. 21 cm. Language: English, Dalabase: Clark University Library Catalog Call No. E 175 5 F545 Text Call # E1.297 p. Illes. 21 cm. Language: English, Dalabase: Clark University Library Catalog Call No. Call No. | Status<br>Avaiable<br>Status    | Credo Referen<br>Fish, John<br>Juhn Franks, Bohn<br>Juhn Franks, Bohn<br>Hann Hann<br>Hann Hann<br>Fish, Bohn<br>Fish, Bohn<br>Fish, Bohn<br>Hann Hann<br>Fish, Bohn<br>Hann Hann<br>Hann Hann<br>Hann                                                                                                    | RCB +<br>pular<br>erson)<br>focus of<br>ular<br>rian, b.<br>Edmund<br>ad his<br>i Fisk. |

If it is your first time, you will need to create an account. You can do this with the link 'Create a new Account' on the Log-in screen.

| New Search                   | Multimedia                       | Publications                           | Library | Ноте                                         |  |
|------------------------------|----------------------------------|----------------------------------------|---------|----------------------------------------------|--|
| CLAR<br>UNIVERSI             | K 🛞                              | Sign In to I                           | My EB   | SCOhost                                      |  |
| User Nai<br>Passwor<br>Logir | d<br>Crea<br>Preferences fro     | te a new Account<br>m personal account |         | Sign in to access your personalized account. |  |
| Forgot ye<br>Forgot ye       | our password?<br>our user name a | ind password?                          |         |                                              |  |

To create a new account, fill out the form as requested:

| Search Multimedia Publications Library Home Sign In to My EBSCOhost                                           | You can use any email address and<br>password you choose, but it is<br>recommended that you use your<br>Clark email and username. |
|----------------------------------------------------------------------------------------------------|----------------------------------------------------------------------------------------------------|
| Create a new account - Personal Account (?)                                                                   |                                                                                                    |
| First Name                                                                                                    |                                                                                                    |
|                                                                                                    | When finished, press "Save Changes."                                                                                              |
| Last Name                                                                                                    |                                                                                                    |
| E-mail Address                                                                                                |                                                                                                    |
|                                                                                                    |                                                                                                    |
| User Name 254 character maximum                                                                               |                                                                                                    |
| Password strength:                                                                                            |                                                                                                    |
| Include digits/symbols or make your password longer and more random. ?                                        |                                                                                                    |
| Secret Question                                                                                               |                                                                                                    |
| [Select One]  Used to help identify your account if you forget your user name or password.                    |                                                                                                    |
| Secret Answer                                                                                                 |                                                                                                    |
| Note: Please remember your account information<br>for future reference.           Save Changes         Cancel |                                                                                                    |

Top of Page

2. Download Adobe Digital Editions

Using your *own* computer, navigate to the Adobe Digital Editions download page. A link appears when you download an e-book, or you could follow this link: <u>https://www.adobe.com/solutions/ebook/digital-editions/download.html</u>.

The link that appears when downloading the book is at the bottom of the pop-up:

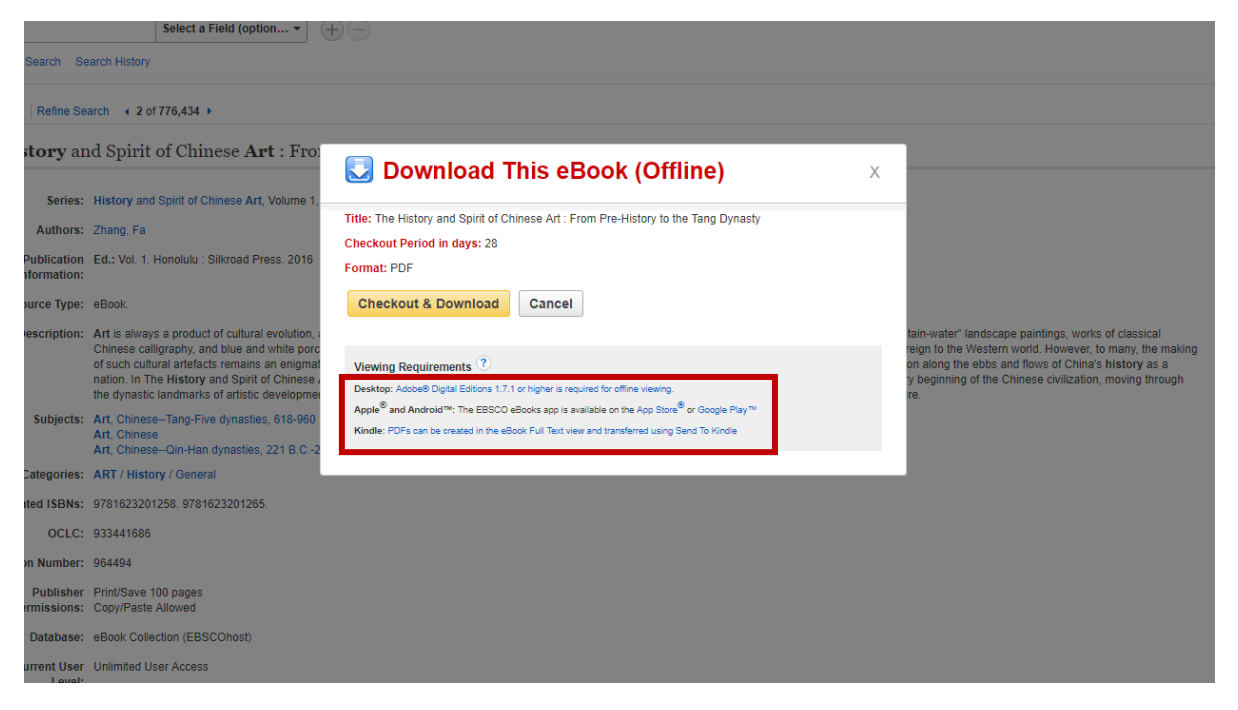

Choose the appropriate installer, if using a Mac or Windows computer:

| Adobe                                                                                                    | Creativity & Design Marke                                                                | ting & Analytics                           | PDF & E-Signatures                               | Business Solutions                         | Support                                                   | Q             | Sign In |
|----------------------------------------------------------------------------------------------------|------------------------------------------------------------------------------------------|--------------------------------------------|--------------------------------------------------|--------------------------------------------|-----------------------------------------------------------|---------------|---------|
|                                                                                                    | ADOBE DIGITAL EDITIONS                                                                   | Tech Specs FAQ                             | Q Release Notes                                  | Download Samp                              | e eBook Library                                           |               |         |
| Adobe Digital Editions 4.5.7 Installers                                                                       |                                                                                          |                                            |                                                  |                                            |                                                           |               |         |
| Locate your preferred platform and click on it to down<br>For information on the Adobe Digital Editions' priv | load the installer. Then run the installer, Then run the installer, see here; for inform | staller on your mach<br>ation on the gener | hine to install Adobe D<br>ral Adobe privacy pol | igital Editions.<br><b>licy, see here.</b> |                                                           |               |         |
| Download Digital Edition 45.7 Macintosh (22MB)                                                                | 1                                                                                        |                                            |                                                  |                                            |                                                           |               |         |
| Download Digital Edition 45.7 Windows (8.24MB)                                                                |                                                                                          |                                            |                                                  |                                            |                                                           |               |         |
| Seamless fulfillment of books across devices: With<br>using the same user ID).                                | ADE 45.7, when a consumer fulfi                                                          | lls a book on one de                       | evice, the book will be a                        | automatically download                     | ed to all the other devices that belong to this consur    | ner (activate | d       |
| Download on the Apple App Store                                                                               |                                                                                          |                                            | Android Ap                                       | p on Google Play                           |                                                           |               |         |
| Additional Downloads                                                                                          |                                                                                          |                                            |                                                  |                                            |                                                           |               |         |
| Getting Started with Adobe Digital Editions eBook                                                             |                                                                                          |                                            |                                                  |                                            |                                                           |               |         |
| The Getting Started eBook is pre-installed with Adobe<br>it using the following link.                         | Digital Editions 4.5.7; however, it v                                                    | will not be installed                      | if you install as a stand                        | ard user (non-admin use                    | s). If it is not installed or if you happen to remove it, | you can dov   | wnload  |
| Download Getting Started with Adobe Digital Editions                                                          | s (EPUB, 64 KB)                                                                          |                                            |                                                  |                                            |                                                           |               |         |
| Download Digital Edition 3.0 here                                                                             |                                                                                          |                                            |                                                  |                                            |                                                           |               |         |
| Sample eBook Library                                                                                          |                                                                                          |                                            |                                                  |                                            |                                                           |               |         |
|                                                                                                    |                                                                                          |                                            |                                                  |                                            |                                                           |               |         |

Follow the instructions of the installer to finish downloading Adobe Editions.

It may ask you to make an account with Adobe. If so, keep in mind that only that account will be able to access the e-books while they are checked out.

## 3. Save the ebook.

The final step is to virtually check out the ebook. This will allow you to download it.

Navigate to the book you would like to check out. In Step One, you logged into EBSCO—make sure you are still signed in.

|                                                               |                                      |                                                                                                    | My Checkouts (1)  | Update My Account       | Not Toni? Sig | n in her |
|---------------------------------------------------------------|--------------------------------------|----------------------------------------------------------------------------------------------------|-------------------|-------------------------|---------------|----------|
| w Search Multimedia                                           | Publications Library Hor             | ne                                                                                                    | Sign Out 🛛 🚢 Foli | ler Preferences         | Language •    | He       |
| CLARK                                                         | Searching: Discovery Service for Cla | ark University                                                                                                    |                   |                         | _             |          |
| UNIVERSITY                                                    | tang dynasty art                     | Select a Field (option • Search Clear                                                                                                    |                   |                         |               |          |
|                                                               | AND +                                | Select a Field (option +                                                                                                    |                   |                         |               |          |
|                                                               | AND -                                | Select a Field (option •                                                                                                    |                   | -                       |               |          |
|                                                               | Basic Search Advanced Search S       | Bearch History                                                                                                    |                   |                         |               |          |
|                                                               | • Result List   Refine S             | earch + 2 of 776,434 >                                                                                                    |                   |                         | Tools         |          |
| Detailed Record                                               | The History a                        | nd Spirit of Chinese <b>Art</b> : From Pre- <b>History</b> to the Tang Dynasty                                                                                                    |                   |                         | 👃 Google      | e Drive  |
| Download This eBo<br>(Offline)                                | ok Series                            | : History and Spirit of Chinese Art, Volume 1, From prehistory to the Tang Dynasty                                                                                                    | her'              |                         | Add to        | folder   |
| •                                                             | Authors                              | : Zhang, Fa                                                                                                    | 100000            | THE RISTS<br>AND SPIRIT | Print         |          |
| PDF Full Text                                                 | Publication                          | s Ed.: Vol. 1. Honolulu - Silkroad Press. 2016                                                                                                    | The a             | 11                      | Final E-mail  | U.       |
|                                                               | Resource Type                        | : #Book                                                                                                    | 03                | 2                       | Save          |          |
|                                                               | Description                          | : Art is always a product of cultural evolution, and The History and Spirit of Chinese Art looks at this universal process as it unfolded in ancient China. With "mountain-water landscape partitings, works of classical<br>Chinese alignaphy, and bias and white porolaim wided graphical museum and fetching high prices in auction houses workdowde. Chinese at its movies the two many, the m<br>of such cultural infactor terminar an enginetic process. Indeed, chinese at the conditioned, chinese at its model process of evolution and price bots and looks of clines at the process. | sking             | 2                       | Cite          |          |
| Related information                                           |                                      | nation. In The History and Spirit of Chinese Art, aesthetics expert Zhang Fa deciphers the philosophies and thoughts that have defined Chinese art since the very beginning of the Chinese civilization, moving throu<br>the dynastic landmarks of artistic development with discussions of numerous art forms including paintings, architecture, dance and music, caligraphy, and Iterature.                                                                                                    | jh                |                         | Export        | L.       |
| Most Relevant Pages     From This eBook     Table of Contents | Subjects                             | : Art, Chnese-Tang-Five dynasties, 618-960<br>Art, Chnese J. Characterization 221 B (* -200 & D                                                                                                    |                   |                         | Create        | Note     |
| Other Formats and                                             | Categories                           | ART / History / General                                                                                                    |                   |                         | Perma         | śrik     |
| Editions                                                      | Related ISBNs                        | : 9781623201258. 9781623201285.                                                                                                    |                   |                         |               |          |
|                                                               | OCLC                                 | : 933441685                                                                                                    |                   |                         | Share         |          |
| Find Similar Results<br>using SmartText Searching.            | Accession Number                     | : 964494                                                                                                    |                   |                         |               |          |
|                                                               | Publishe<br>Permissions              | Print/Save 100 pages<br>C Copy/Paste Allowed                                                                                                    |                   |                         |               |          |

Next, press "Download This eBook" on the left sidebar.

|                                        |                                     | and the second second second second second second second second second second second second second second secon                                                                                                    | y Checkouts (1) U | pdate My Account            | Not Toni? Sign in he | œ. |
|----------------------------------------|-------------------------------------|----------------------------------------------------------------------------------------------------|-------------------|-----------------------------|----------------------|----|
| iew Search Multimedia                  | a Publications Library Hor          | ne Si                                                                                                    | an Out 🛛 🚢 Folde  | r Preferences               | Language + Hi        | æ  |
| CLARK                                  | Searching Discovery Service for Cla | rk University                                                                                                    |                   |                             | Clark Universit      | Y  |
| UNIVERSITY                             | tang dynasty art                    | Select a Field (option • Search Clear                                                                                                    |                   |                             |                      |    |
|                                        | AND +                               | Select a Field (option 👻                                                                                                    |                   |                             |                      |    |
|                                        | AND -                               | Select a Field (option • +)                                                                                                    |                   |                             |                      |    |
|                                        | Basic Search Advanced Search S      | earch History                                                                                                    |                   |                             |                      |    |
|                                        | Result List   Refine S              | + 2 of 776,434 >                                                                                                    |                   |                             | Tools                | 21 |
| Detailed Record                        | The History a                       | nd Spirit of Chinese <b>Art</b> : From Pre- <b>History</b> to the Tang Dynasty                                                                                                    |                   |                             | 🝐 Google Drive       |    |
| Download This eB                       | ook                                 | rt, Volume 1, From prehistory to the Tang Dynasty                                                                                                    |                   |                             | 🥖 Add to folder      |    |
| 9                                      | Authors                             | Zhang, Fa                                                                                                    | teres a           | THE HISTHEY<br>ND SPERIT OF | 🚊 Print              |    |
| PDF Full Text                          | Publication                         | Ed.: Vol. 1. Honolulu : Silkroad Press. 2016                                                                                                    | T                 | ALC: N                      | E-mail               |    |
| <u></u>                                | Resource Type                       | eBook                                                                                                    | -D3               | 2                           | Save                 |    |
|                                        | Description                         | Art is always a product of cultural evolution, and The History and Spirt of Chinese Art tools at this universal process as it unfolded in ancient China. With 'mountan-water' landscape paintings, works of classical<br>Chinese calligraphy, and bias and white process much displayed in museums and fetching high prices in auction houses individue, Chinese art it on tools the Vesterm work. However, to many, the main<br>display children and the constraint corress fixed children art the school at uses and the other paint prices and the constraint recenses and the children art the individue children art the school at uses and the and and and and and and and and and and | no 🎝              | 21                          | Cite                 |    |
| Related Information                    |                                     | nation. In The History and Sprit of Chinese Art, aesthetics expert Zhang Fa deciphers the philosophies and thoughts that have defined Chinese art since the very beginning of the Chinese civilization, moving through the dynastic landmarks of artistic development with discussions of numerous art forms including paintings, architecture, dance and music, caliloraphy, and literature.                                                                                                    | 20                |                             | Export               |    |
| Most Relevant Pages<br>From This eBook | Subjects                            | Art. Chinese–Tano-Five dynasties, 518-960                                                                                                    |                   |                             | Constanting          |    |
| I Table of Contents                    |                                     | Art, Chinese-Oin-Han dynastes, 221 B.C220 A.D.                                                                                                    |                   |                             | Clease Mote          |    |
| Other Formats and<br>Editions          | Categories                          | ART / History / General                                                                                                    |                   |                             | 8 Permalink          |    |
| -                                      | Related ISBNs                       | 9781623201288, 9781623201285.                                                                                                    |                   |                             | China                |    |
|                                        | OCLC                                | 933441885                                                                                                    |                   |                             | Share                |    |
| Find Similar Results                   | Accession Number                    | 964494                                                                                                    |                   |                             |                      |    |
| using smartText Searching.             | Publishe<br>Permissions             | PrintSave 100 pages<br>CopylPatte Allowed                                                                                                    |                   |                             |                      |    |

Click "Checkout & Download" in the subsequent pop-up to virtually check the book out.

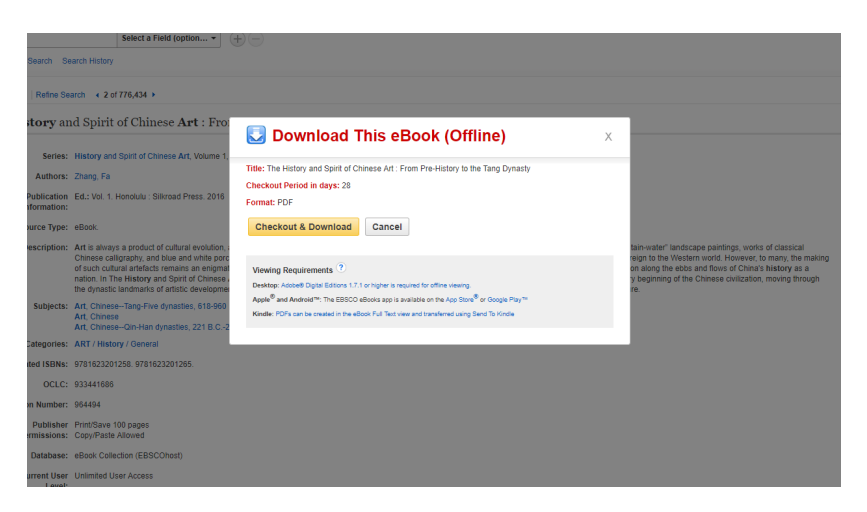

You should see a screen which reads "The eBook was checked out successfully," and the book should begin downloading.\*\*

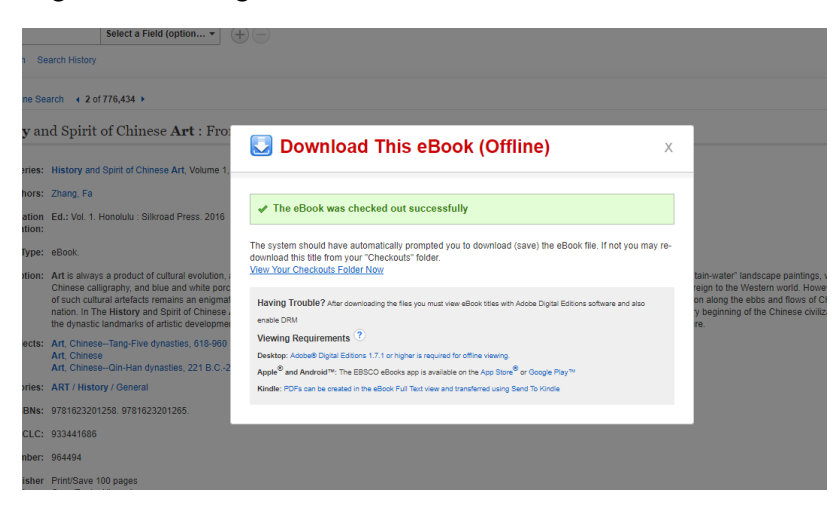

If you followed the instructions in Step Two, you should have downloaded Adobe Digital Editions. This will allow you to open the book file by clicking on it—Adobe Digital Editions will be the default program.

The file will be named "URLLink.ascm."

| Cuick access                                                                                                    | → Y ↑ ↓ > This                  | C > Downloads                                                        | ✓ ひ Search Downloads                                 |
|----------------------------------------------------------------------------------------------------|---------------------------------|----------------------------------------------------------------------|------------------------------------------------------|
| Desktop       Date modified: 1/28/2018 1:28 PM         Documents       Appointment_565545.ics       Date modified: 1/28/2018 1:205 PM         Distrop       Full Text Finder       Size: 21 A MB         Reference and Info       Size: 1.36 MB       Date modified: 1/28/2018 1:20 PM         OneDrive       Goodsell - Civic Notion.pdf       Date modified: 1/28/2018 1:24 PM         This PC       Network       Date modified: 1/30/2018 1:24 PM         Size: 1.18 MB       Size: 0.11 MB       Size: 0.11 MB         Implement_Source       La_VTOTSLIAbusSpring10.doc       Date modified: 1/20/2018 1:24 PM         Authors: Laura Saundes       Size: 0.55 KB       Size: 0.95 MB         Implement_Source       PortesAlejandro_2014_1TheThreePhasesOfUSBo_ImmigrantAmericaAPort (1).pdf       Date modified: 1/28/2018 2:33 PM         Size: 0.24 MB       Size: 0.24 MB       Size: 0.24 MB       Size: 0.24 MB                                                                                                    | Quick access                    | 674925.pdf                                                           | Date modified: 1/28/2018 1:28 PM<br>Size: 22.8 MB    |
| Image: Construction of the state of the state of the | Desktop 🖈                       | 674926.pdf                                                           | Date modified: 1/28/2018 1:28 PM<br>Size: 21.4 MB    |
| Desktop       Date modified: 1/28/2018 2:30 PM         Full Tax Finder       Goodsell - Civic Notion.pdf       Date modified: 1/28/2018 2:30 PM         Network       Goodsell - Civic Notion.pdf       Date modified: 1/28/2018 1:49 PM         Image: State State                                                                                                    | 🗄 Documents 🛛 🖈<br>📰 Pictures 🔿 | Appointment_565545.ics<br>Type: iCalendar File                       | Date modified: 3/13/2018 12:05 PM<br>Size: 866 bytes |
| Reference and Info       Goodsell - Civic Notion.pdf       Date modified: 1/30/2018 1:49 PM         Videos       OneDrive       Size: 10.1 MB         This PC       Istansactions2018-01-30.csv       Date modified: 1/30/2018 1:24 PM         Network       Estimation of the standard standard s                                                                                                    | Desktop<br>                     | ebscohost.pdf                                                        | Date modified: 1/28/2018 2:30 PM<br>Size: 1.36 MB    |
| OneDrive       Ia_transactions2018-01-30.csv       Date modified: 1/30/2018 h:24 PM         This PC       LS407SyllabusSpring10.doc       Date modified: 9/14/2017 11:06 AM         Network       Image: Description of the standard standard standa                                                                                                  | Reference and Info              | Goodsell - Civic Notion.pdf                                          | Date modified: 1/30/2018 1:49 PM<br>Size: 10.1 MB    |
| This PC     Ls407SyllabusSpring10.doc     Date modified: 9/14/2017 11:06 AM       Network     Imolecules-22-01693-v2.pdf     Size: 655 KB       Imolecules-22-01693-v2.pdf     Date modified: 10/19/2017 12:53 PM       Imolecules-22-01693-v2.pdf     Size: 0.99 MB       Imolecules-22-01693-v2.pdf     Size: 0.99 MB       Imolecules-22-01693-v2.pdf     Size: 0.99 MB       Imolecules-22-01693-v2.pdf     Size: 0.99 MB       Imolecules-22-01693-v2.pdf     Size: 0.99 MB       Imolecules-22-01693-v2.pdf     Size: 0.99 MB       Imolecules-22-01693-v2.pdf     Size: 0.99 MB       Imolecules-22-014_1TheThreePhasesOlummigrantAmericaAPort (1).pdf     Date modified: 1/28/2018 2:33 PM       Imolecules-22-014_1TheThreePhasesOlummigrantAmericaAPort.pdf     Date modified: 1/28/2018 2:33 PM                                                                                                    | OneDrive                        | Ia_transactions2018-01-30.csv                                        | Date modified: 1/30/2018 1:24 PM<br>Size: 1.18 MB    |
| molecules-22-01693-v2.pdf     Date modified: 10/19/2017 12:53 PM       Size: 0.99 MB     Size: 0.99 MB       PortesAlejandro_2014_1TheThreePhasesO     Date modified: 1/28/2018 2:33 PM       PortesAlejandro_2014_1TheThreePhasesOfUSBo_ImmigrantAmericaAPort (1).pdf     Date modified: 1/28/2018 2:31 PM       Size: 834 KB     Size: 834 KB                                                                                                    | This PC                         | LS407SyllabusSpring10.doc<br>Authors: Laura Saunders                 | Date modified: 9/14/2017 11:06 AM<br>Size: 65.5 KB   |
| PortesAlejandro_2014_1TheThreePhasesOfUSBo_ImmigrantAmericaAPort (1).pdf Date modified: 1/28/2018.2:33 PM Site: 344 KB PortesAlejandro_2014_1TheThreePhasesOfUSBo_ImmigrantAmericaAPort.pdf Date modified: 1/28/2018.2:31 PM Site: 834 KB                                                                                                    |                                 | molecules-22-01693-v2.pdf                                            | Date modified: 10/19/2017 12:53 PM<br>Size: 0.99 MB  |
| PortesAlejandro_2014_1TheThreePhaseSOfUSBo_ImmigrantAmericaAPort.pdf Date modified: 1/28/2018 2:31 PM                                                                                                    |                                 | PortesAlejandro_2014_1TheThreePhasesOnmmigrantAmericaAPort (1).pdf   | Date modified: 1/28/2018 2:33 PM<br>Size: 344 KB     |
|                                                                                                    |                                 | PortesAlejandro_2014_1TheThreePhasesOfUSBo_ImmigrantAmericaAPort.pdf | Date modified: 1/28/2018 2:31 PM<br>Size: 839 KB     |

When you click on it, it should open in Adobe Digital Editions:

| Character Control Control Cont |  | - 0 | ) × |   |
|----------------------------------------------------------------------------------------------------|--|-----|-----|---|
| File Edit Reading Help                                                                                                    |  |     |     |   |
| - etilicary   🖪 📃                                                                                                    |  |     |     |   |
| <image/> <image/> <image/> <image/> <image/> <image/>                                                                                                    |  |     |     | 2 |

You can now access it offline on your desktop. It will remain there for as long as you have checked it out, usually about three weeks. You may renew it following the steps below.

# \*\* IF the book does not immediately download, you can follow these steps to try again:

- 1. Navigate to an EBSCO page. You could do a search with <u>Discovery on the Clark Home page</u> to get here.
- 2. Sign in.

| CLADE                                      | Oceanthing 1 |                  | as fas Clark Halancella                                                                                      |                                            |                                     |                                                            |                           |             | Clark Univ                                                        |
|--------------------------------------------|--------------|------------------|----------------------------------------------------------------------------------------------------|--------------------------------------------|-------------------------------------|------------------------------------------------------------|---------------------------|-------------|-------------------------------------------------------------------|
| SHARA O                                    | John fiske   | Ascovery service | Select                                                                                                    | a Field (option •                          | Search Clear                        |                                                            |                           |             |                                                                   |
|                                            | AND +        |                  | Select                                                                                                    | a Field (option •                          |                                     |                                                            |                           |             |                                                                   |
|                                            | AND +        |                  | Select                                                                                                    | a Field (option •                          | $\oplus \oplus$                     |                                                            |                           |             |                                                                   |
|                                            | Basic Searc  | h Advanced Se    | earch Search History >                                                                                       |                                            |                                     |                                                            |                           |             |                                                                   |
| tefine Results                             |              | Search R         | esults: 1 - 20 of 1,75                                                                                       | 7                                          |                                     |                                                            | velevance 🗸 🛛 Page Option | I € Share • | LibChat 👻                                                         |
| irrent Search                              | *            |                  |                                                                                                    |                                            |                                     |                                                            |                           |             | Chat With Usl                                                     |
| ind all my search<br>irms:<br>hn fiske     |              | 1. John Fl       | iske, by George P. Wi<br>By: Winston, George Parsons<br>Subjects: Fiske, John, 1842<br>Retrieve Catalog Item | nston.<br>New York, Twayne Pub<br>1901     | lishers (1972) 175 p. 21 cm. Lange  | uage: English, Database: Clark University Library Catalog  |                           |             | Credo Reference 👻                                                 |
| pply equivalent subjects                   | 8            | DOUN             | Location                                                                                                    |                                            |                                     | Call No.                                                   | Status                    |             | John Fiske has been a<br>pioneering offic of popular              |
| limiters<br>wailable in Library            |              |                  | Goddard Library Stacks                                                                                       |                                            |                                     | E 175.5 F545 Text Call #                                   | Available                 |             | outure (especially television)<br>since the 1970s. The focus of   |
| ollection                                  |              | 2 John F         | iske; the evolution of<br>By: Berman, Milton, Cambridg                                                       | a popularizer.<br>e, Harvard University Pr | ess, 1961. 297 p. illus. 21 cm. Lan | guage: English, Database: Clark University Library Catalog |                           | <b>a</b>    | his work includes popular<br>outure.<br>Read Nore<br>Fisiko, John |
| nit To                                     | 1            |                  | Subjects: Fiske, John, 1842-                                                                                 | 1901                                       |                                     |                                                            |                           |             | 1842-1901, American                                               |
|                                            | tion         | Book             | Retrieve Catalog Item                                                                                        |                                            |                                     |                                                            |                           |             | Hartford, Conn. Born Edmund                                       |
| Available in Library Colle                 |              |                  |                                                                                                    |                                            |                                     |                                                            |                           |             | Fisk Green, he changed his                                        |
| Available in Library Colle<br>Catalog Only |              |                  | Location                                                                                                    |                                            |                                     | Call No.                                                   | Status                    |             | name in 1855 to John Pisk.                                        |

# 3. Navigate to "My Checkouts"

| v Search Multimed                                           | a Publica  | tions Library Home                                   |                                                                                                    | i Out 👛 Folt r Preferences | Language • He   |
|-------------------------------------------------------------|------------|------------------------------------------------------|----------------------------------------------------------------------------------------------------|----------------------------|-----------------|
| GLARK 🕲                                                     | Searching  | Discovery Service for Clark Universit                | Calvers End Another - Parents (Char 2)                                                                                                    |                            | Clark Universit |
|                                                             | AND +      | art history                                          | Select a Field (option *                                                                                                    |                            |                 |
|                                                             | AND +      |                                                      | Select a Field toption • (+) -                                                                                                    |                            |                 |
|                                                             | Basic Sear | rch Advanced Search Search Histor                    |                                                                                                    |                            |                 |
|                                                             |            | Result List   Refine Search + 1                      | (358 +                                                                                                    |                            | Tools           |
| Detailed Record                                             |            | The <b>History</b> and Spiri                         | of Chinese Art : From Pre-History to the Tang Dynasty                                                                                                    |                            | Coogle Dr       |
| Download This eE                                            | look       | Series: History an                                   | I Spirt of Chinese Art, Volume 1, From prehistory to the Tang Dynasty                                                                                                    | Berry                      | Add to fold     |
|                                                             |            | Authors: Zhang, Fa                                   |                                                                                                    | AND SPEED                  | 🚊 Print         |
| PDF Full Text                                               |            | Publication Ed.: Vol. 1<br>Information:              | Honolulu : Silkroad Press. 2016                                                                                                    | The T                      | E-mail          |
|                                                             |            | Resource Type: eBook.                                |                                                                                                    | 50-02                      | 💾 Save          |
|                                                             |            | Description: Art is alway<br>Chinese c<br>of such cu | is a product of cultural revultion, and The History and Spirit of Chinese Art tools at this universal process as it universal and the history and Spirit of Chinese Art tools at this universal process as it universal and the history of the history of history of history of history of history of the history of history of history | 2                          | Cite            |
| lated Information                                           | _          | mation. In<br>the dynast                             | he History and Spirit of Chinese Art, aesthetics expert Zhang Fa deciphers the philosophies and thoughts that have defined Chinese art since the very beginning of the Chinese civilization, moving through<br>clandmarks of artistic development with discussions of numerous art forms including paintings, architecture, dance and music, caligraphy, and iterature.                                                                                                    |                            | 📄 Export        |
| Most Relevant Pages<br>From This eBook<br>Table of Contents |            | Subjects: Art, Chine<br>Art, Chine<br>Art, Chine     | e-Tang Five dynasties, 515 960<br>Con-Hand ymasties, 221 B.C. 220 A.D                                                                                                    |                            | Create No       |
| Other Formats and                                           |            | Categories: ART / His                                | pry / General                                                                                                    |                            | Ø Permalirik    |

\_\_\_\_

4. Click "Download (Offline)" to download the book again.

|                                                                                                    |                                                                                                    | My Checkou | its (2) Upd | ate My Account | Not Toni? Sig | ion in here |
|----------------------------------------------------------------------------------------------------|----------------------------------------------------------------------------------------------------|------------|-------------|----------------|---------------|-------------|
| New Search Multimedia Pub                                                                                                    | lications Library Home                                                                                                    | Sign Out   | 🛃 Folder    | Preferences    | Language •    | - Help      |
|                                                                                                    | raser (*)                                                                                                    |            |             |                | Clark Un      | niversity   |
| Articles (0) Images (0) Videos (0) Companies (0)                                                                                                    | My Folder: Checkouts<br>1-2 e/2<br>Page: 1<br>Select / deselect all                                                                                                    | Due Date   | r≠ Page     | Options 🗸      | E-mail        | 1           |
| Pages (0)<br>eBooks (0)<br>audiaBooks (0)<br>Checkouts (2)<br>Holds (0)<br>Notes (0)<br>Other Content Sources (0)<br>Persistent Links to                                                                                                    | 1. Bloart and the Vitality of Media      By Michel Rabert Series: In Vive: the Cultural Mediations of Biomedical Science. Seattle: University of Washington Press. 2010. eBook. Database eBook Collection (EBSCChost)      Subjects: ART Conceptual Biotechnology in at      There emains and the Vitality of Press. 2010. eBook. Database eBook Collection (EBSCChost)      Book      Book      Book      Book      Conceptual Biotechnology      Database eBook Collection (EBSCChost)      Database eBook Collection (EBSCChost)      Database eBook Collection (EBSCChost)      Book      Book      Book      Database eBook Collection (EBSCChost)      Database eBook Collection (EBSCChost)      Database      Book      Database      Dot Plan Tox      Dot Plan Tox      Dot      Dot Plan Tox |            |             | ه              | Export        | t           |
| Searcher (II)<br>Saved Searchers (II)<br>Search Awiths (II)<br>Journal Awiths (III)<br>Web Pages (III)<br>Web Pages (IIII)<br>Web Pages (IIII)<br>Web Pages (III)<br>W | 2. The History and Spirit of Chinese Art : From Pre-History to the Tang Dynasis     2                                                                                                    |            |             |                |               |             |
|                                                                                                    | Page: 1                                                                                                    |            |             |                |               |             |

If the book does not appear in "My Checkouts," it was not properly checked out. Find the book again, and click "download (offline)" on the initial item page. See "3. Save the ebook" above.

If the book is in "My Checkouts" but still does not download, make sure your AdBlocker is not blocking pop-ups. You may need to disable it on this page. You should also double-check your downloads folder to make sure it hasn't saved.